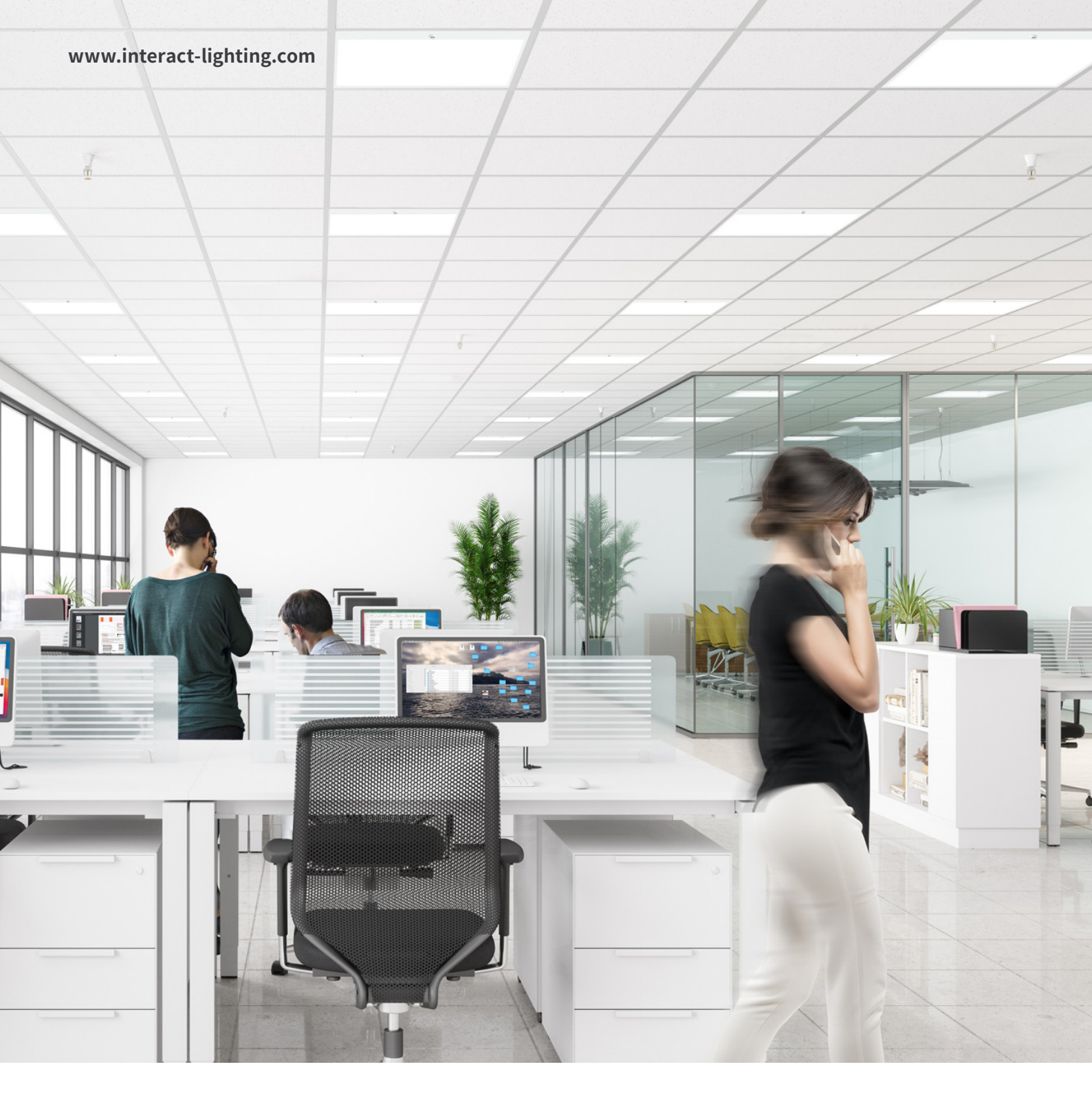

用户指南

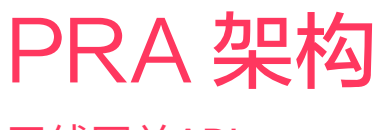

无线网关API

interact

## 内容

| 1.  | 网关接线图                     | _ 3 |
|-----|---------------------------|-----|
| 2.  | 如何为项目添加网关                 | _ 4 |
| 3.  | 如何启用API                   | _ 5 |
| 4.  | 如何生成证书                    | _ 5 |
| 5.  | 如何安装证书                    | _ 7 |
| 6.  | 查找有关 API数据的详细信息(开发人员门户)   | _ 8 |
| 7.  | 可用的 API                   | _ 9 |
| 8.  | API数据支持的设备类型              | 10  |
| 9.  | API 规范格式( REST/MQTT )     | 13  |
| 10. | 如何通过 MQTT API 读取能耗和灯具状态报告 | 14  |
| 11. | 如何读取下载的JSON格式项目数据         | 16  |
| 12. | 第三方集成可能用到的设置方法            | 19  |
| 13. | 限制及注意事项                   | 21  |
| 14. | 调试的提示和技巧                  | 22  |

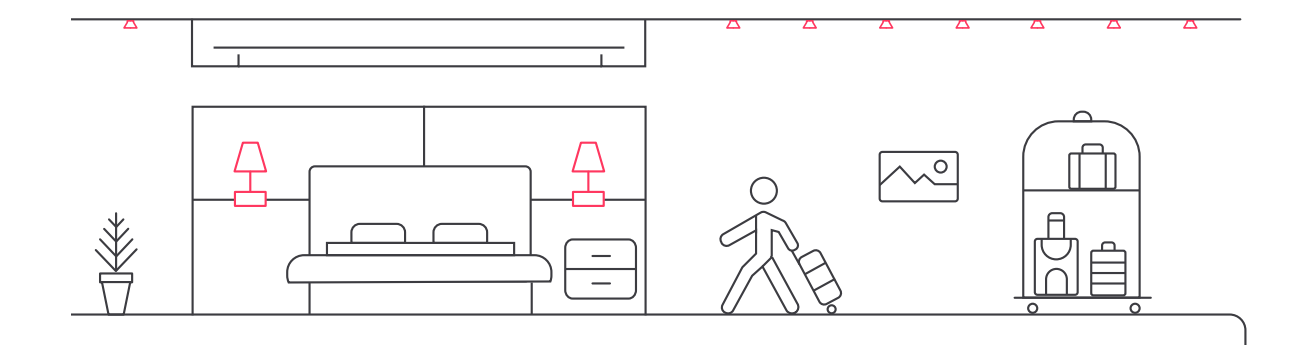

## 无线网关API

## 1. 网关接线图

网关需要互联网连接。使用以太网电缆连接网关。

## 🖻 注意

- · 链接到交换机端口的最大以太网电缆长度为100m。
- 网关需要通过网络上的DHCP服务器分配IP地址。
- 路由器必须支持有线以太网端口以及IP-组播或支持IGMP。
  - 认可和推荐的 Wi-Fi 路由器:
    - TP-Link Archer AX10 (Infinum works)
    - TP Link Archer C7 AC1750 works

## ▲ 警告

- 将组件放在金属盒中会阻挡 Wi-Fi 和 Zigbee 信号。塑料盒是首选, 但也可以使用带有塑料盖的金属框架。
- 仅支持动态 IP 地址
- 确保BMS服务器与本地连接的网关位于同一子网或VLAN中。
- ⊗ 提示

检查网络是否允许 HTTPS 传输。

#### ① 重要

- 在企业环境中,需要 IT 支持。
- 如果有防火墙,请确保将以下主机和端口加入白名单
  - sme.interact-lighting.cn 端口 80 和 443
  - mq.sme.interact-lighting.cn 端口 443
  - (可选) 打开 UDP 端口 123, 以便使用网络时间协议 (NTP) 进行时间同步

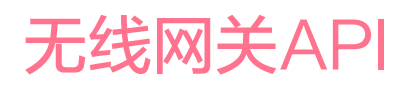

为确保连接建立成功,请执行以下验证步骤:

- 1. 通过以太网电缆连接 PC。
- 2. 启动网络浏览器。
- 3. 访问安全网页(例如, https://signify.com)

网关的三个 LED 指示灯在通电和连接时稳定亮起。

#### 2. 如何为项目添加网关

通过APP (iOS或Android) 将网关分配给项目中的网络。

Interact 官网 https://www.interact-lighting.com.cn/zh-cn/what-is-possible/interact-pro

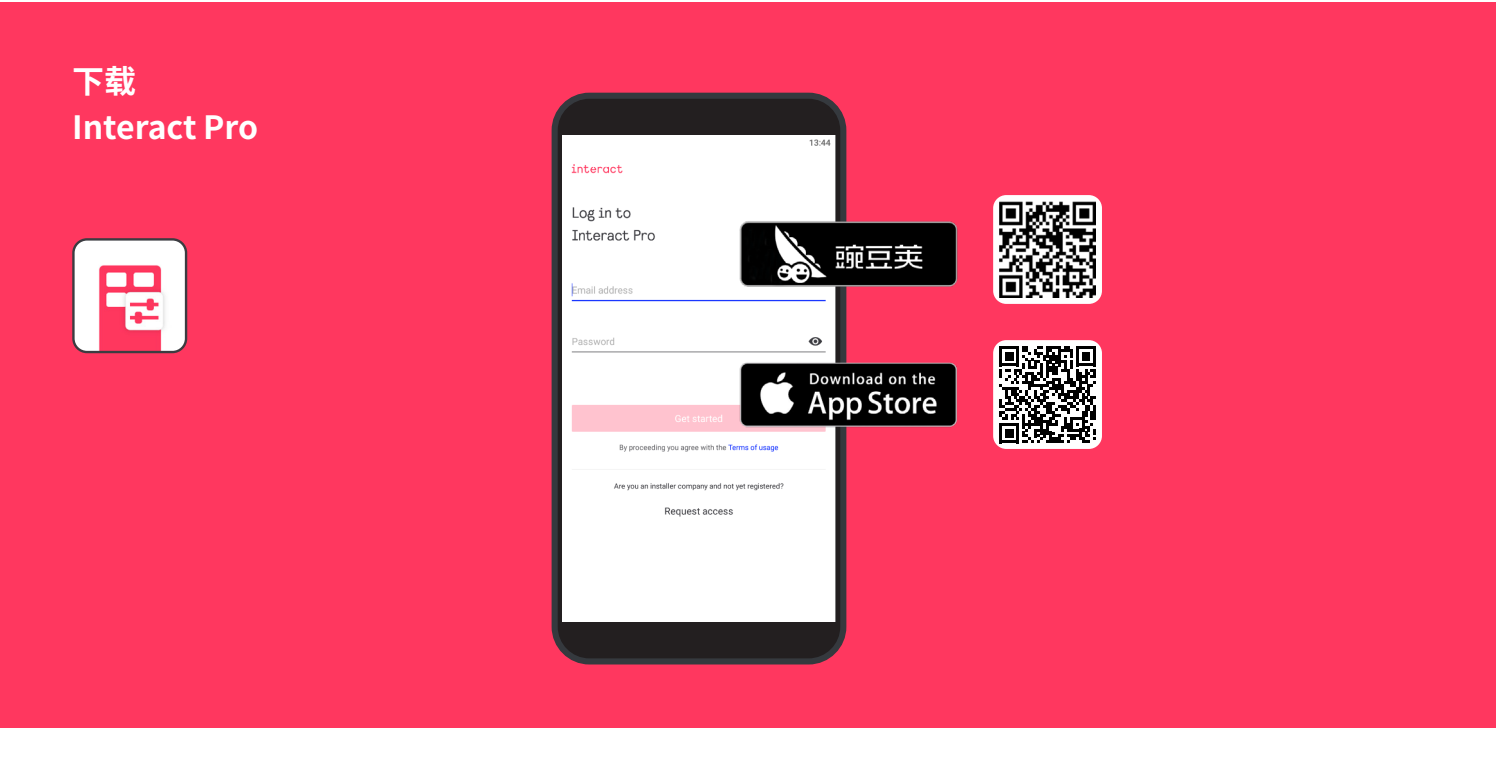

## 3. 如何启用API

必须有安全连接的证书才能启用本地控制 API。

将网关添加到网络,并将网关升级到最新固件版本后,系统会自动为网关配置 证书。

#### ① 重要

对于之前已连接到网络的网关,必须删除网关并重新添加回网络以启用本 地控制 API。

#### 4. 如何生成证书

BMS服务器证书必须通过IAP门户网站生成。

#### ① 重要

只有项目的服务提供商和安装人员才能访问BMS证书门户网站。

所有实体的证书由 PRA 后端生成,并由该项目/站点的 CA (证书颁发机构)签名。每个项目/站点都有一个唯一的 CA,创建项目/站点时由 PRA 后端创建。

网关添加到项目时,将自动获得项目的唯一证书。

对于需要与网关安全通信的本地服务,安装人员必须生成公钥/私钥对和相关 CSR文件,以便从后端请求证书。下面的示例显示如何使用"OpenSSL"工具 完成此操作。

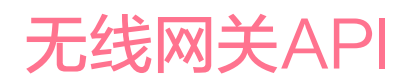

## 首先,先为BMS服务器服务创建私钥,再创建CSR。

openssl ecparam -name prime256v1 -genkey noout -out Local-BM-Service.key openssl req -new -key Local-BM-Service.key config openssl.cfg -out Local-BM-Service.csr

必须上传创建的CSR文件(Local-BM-Service.csr)才能为特定实体(服务) 生成证书。

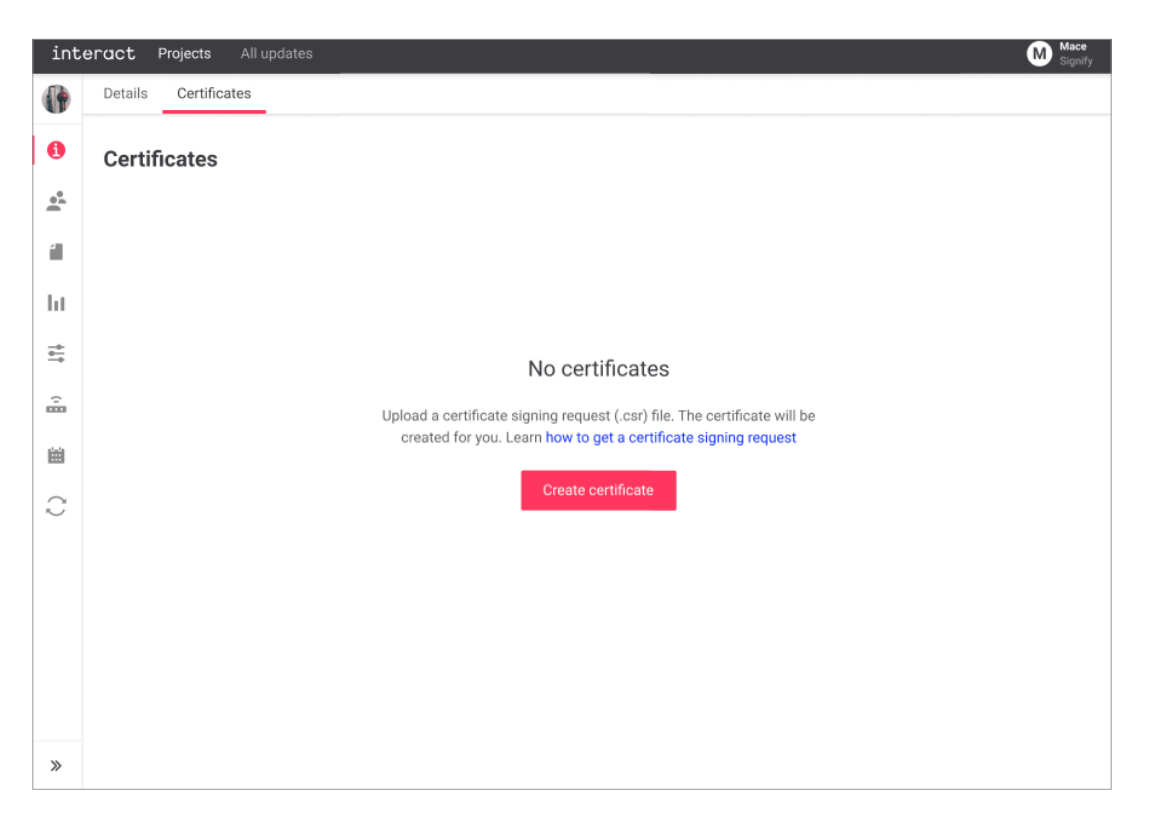

## ⊗ 提示

建议使用BMS服务的标识为CSR命名,因为生成的证书是基于上传的 CSR的文件名。

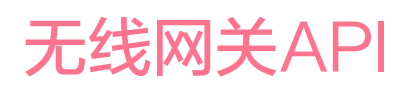

## 5. 如何安装证书

不同的BMS服务器的证书安装可能会不同。

请参阅以下链接的Postman学习中心: https://learning.postman.com/docs/sending-requests/certificates/

下面的屏幕截图显示了Postman中证书设置的示例。

| SETTINGS                                                                                                    |                                                                                            | ×                                            |                             |                 |                                 |                                          |                             |                        |  |  |  |  |  |  |
|----------------------------------------------------------------------------------------------------|--------------------------------------------------------------------------------------------|----------------------------------------------|-----------------------------|-----------------|---------------------------------|------------------------------------------|-----------------------------|------------------------|--|--|--|--|--|--|
| General                                                                                                    | Themes                                                                                     | Shortcuts                                    | Data                        | Add-ons         | About                           |                                          |                             |                        |  |  |  |  |  |  |
| CA Certificates CA Certificates ON                                                                                            |                                                                                            |                                              |                             |                 |                                 |                                          |                             |                        |  |  |  |  |  |  |
| PEM file                                                                                                    | <b>PEM file</b> SiteCA12548.crt × Site CA in the downloaded certificate package via portal |                                              |                             |                 |                                 |                                          |                             |                        |  |  |  |  |  |  |
| Client Certificates Add Certificat                                                                                            |                                                                                            |                                              |                             |                 |                                 |                                          |                             |                        |  |  |  |  |  |  |
| Add and manage SSL certificates on a per domain basis.<br>Learn more about working with certificates at our Learning Center ㅋ |                                                                                            |                                              |                             |                 |                                 |                                          |                             |                        |  |  |  |  |  |  |
| Host<br>CRT file<br>KEY file                                                                                                  | LCN18/<br>/C:/bm:<br>/C:/bm                                                                | 40-E01DEF.lo<br>s_certs/HTC4<br>s_certs/HTC4 | cal<br>18-BM-Se<br>18-BM-Se | -BM-Service.crt | BMS cli<br>certific<br>ted by o | ient certifi<br>ate packag<br>penssl con | icate in the<br>ge<br>nmand | Remove<br>e downloaded |  |  |  |  |  |  |

#### 建议按照以下逻辑生成主机 URL:

LCN1840-<网关MAC地址的最后6位数字>.local

例如,MAC 001788FFFE0E1DEF 为 LCN1840-0E1DEF.local。

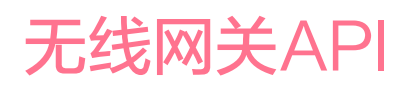

## 使用Postman工具执行组控制命令,如下所示:

| POST   | DST v https://LCN1840-0E1DEF.local/api/v1/zigbee/groups/1/methods     |  |  |  |  |  |  |  |  |  |  |  |  |  |  |
|--------|-----------------------------------------------------------------------|--|--|--|--|--|--|--|--|--|--|--|--|--|--|
| Params | Authorization Headers (8) Body • Pre-request Script Tests Settings    |  |  |  |  |  |  |  |  |  |  |  |  |  |  |
| none   | e 🔵 form-data 🔘 x-www-form-urlencoded 🔘 raw 🔵 binary 🔘 GraphQL JSON 🗸 |  |  |  |  |  |  |  |  |  |  |  |  |  |  |
| 1      | 1                                                                     |  |  |  |  |  |  |  |  |  |  |  |  |  |  |
|        | "methodName": "onoff",                                                |  |  |  |  |  |  |  |  |  |  |  |  |  |  |
|        | payload": {                                                           |  |  |  |  |  |  |  |  |  |  |  |  |  |  |
|        | ····"on": true                                                        |  |  |  |  |  |  |  |  |  |  |  |  |  |  |
|        |                                                                       |  |  |  |  |  |  |  |  |  |  |  |  |  |  |
|        | }                                                                     |  |  |  |  |  |  |  |  |  |  |  |  |  |  |

## 6. 查找有关 API数据的详细信息(开发人员门户)

开发人员门户就绪之前,我们提供了.yaml文件。 文件名:gateway-group-controls.yaml (fc)\*

POST /zigbee/groups/{groupId}/methods APIs for Zigbee group controls

要调用 API,必须提供group ID(组标识)。Group ID 位于项目数据中,项目数据可以通过门户下载,如下图所示。

| int         | er | act Projects            |                   |           |                  |
|-------------|----|-------------------------|-------------------|-----------|------------------|
|             | 1  | Details Certificates    |                   |           |                  |
| ht          | 1  | Details                 |                   |           |                  |
| **          |    | Project details         |                   |           |                  |
| 餔           |    | Name                    |                   |           |                  |
| C           |    | FC-connection           |                   |           |                  |
| _           |    | Туре                    | Creation date     |           |                  |
| +           |    | Office                  | 2/7/2023          |           |                  |
| <b>;</b>    |    | Time zone               | Installation date |           |                  |
|             |    | Europe/Amsterdam +01:00 | 2/7/2023          |           |                  |
| •• <u>•</u> |    | Address                 | Zip               | City      |                  |
| í           |    | HTC48                   |                   | Eindhoven |                  |
|             |    | State/Province          | Country           |           |                  |
| 0           |    |                         | Netherlands (the) |           |                  |
|             |    | Project data 🔞          |                   |           | Download (.json) |

<sup>\*</sup> https://signify.service-now.com/supportkb?id=sig\_kb\_article\_view&sysparm\_article=KB00121709&sys\_kb\_id=6aad92a497407518aec13fffe153af25

无线网关API

#### 请参阅第11章,了解如何阅读项目数据

#### ▲ 警告

- 客户端必须确保 REST API 请求中的组 ID 和场景 ID 正确(从项目 JSON 文件中解析)
  - 网关不会验证组 ID 和场景 ID 的正确性。
- 最大 API 调用频率为每秒一次 API 调用。
  - 如果在1秒内发出第二个 API 请求,则会返回错误代码 429。

## 7. 可用的 API

目前,我们支持以下 API:

- 用于能源和灯具状态报告的 MQTT API
- 用于组级灯光控制的 RESTFUL API
- ・ 用于BMS服务器MQTT代理配置的RESTFUL API

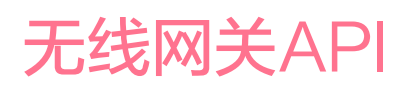

## 8. API数据支持的设备类型

- 内置传感器
- 独立的ZGP传感器

#### 无线内置传感器

#### 内置传感器 SNS210IA

飞利浦 SNS210 IA 是单灯控制的理想解决方案。它将移动感应、日光采集和 任务调整整合在一个紧凑的封装中,便于灯具组装。

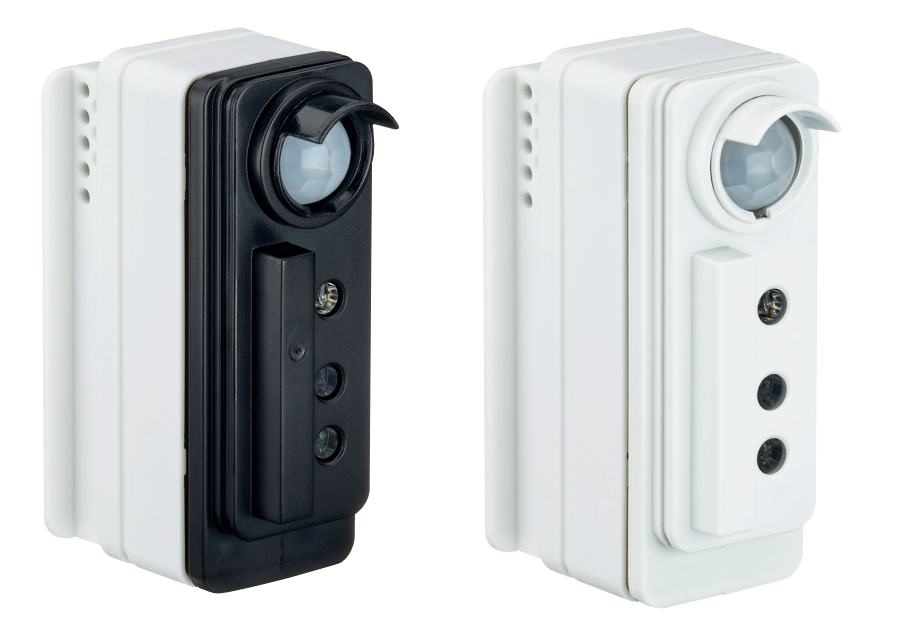

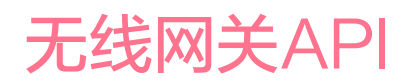

#### 带 SNS210IA 传感器的灯具

SNS210IA 传感器组装在 PowerBalance gen2 灯具中。

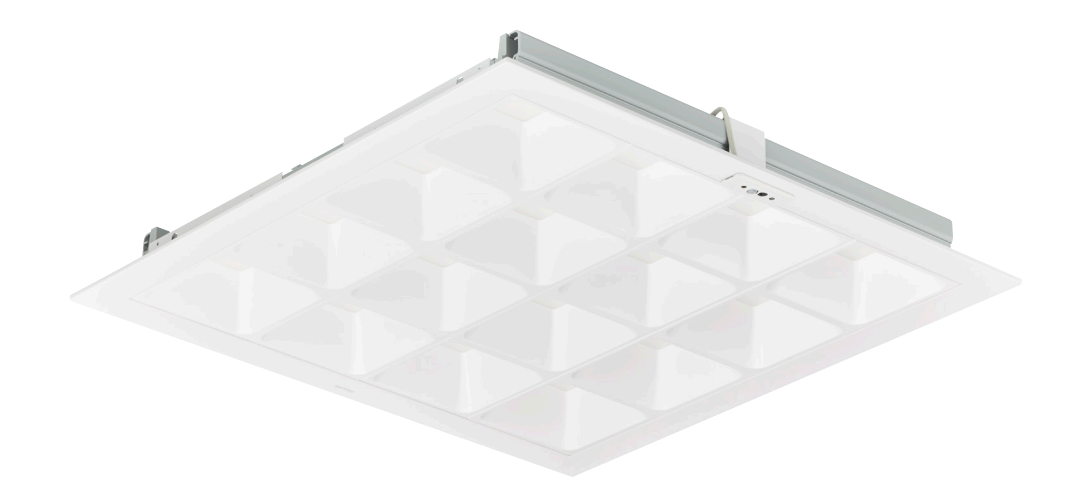

#### 无线 ZGP IP42 传感器

这些传感器适用于最高4米的办公室。

## 占用传感器(OCC)

电池供电的传感器,用于移动感应;连接到无线照明网络;向驱动器提供控制 信号;电池的使用寿命超过8年。它是吸顶安装的

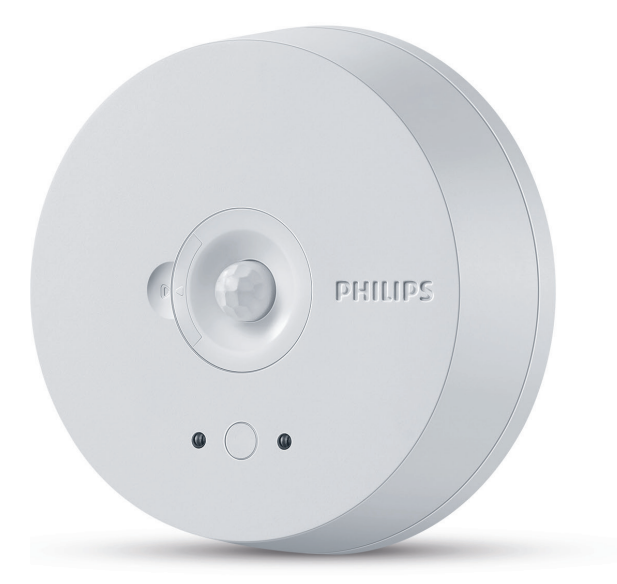

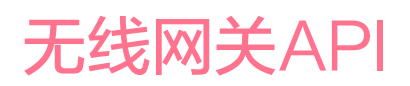

## 多用途传感器(OCC-DL)

电池供电的传感器,用于移动感应和日光采集;连接到无线照明网络;向驱动器提供控制信号;电池的使用寿命超过8年。它是吸顶安装的。

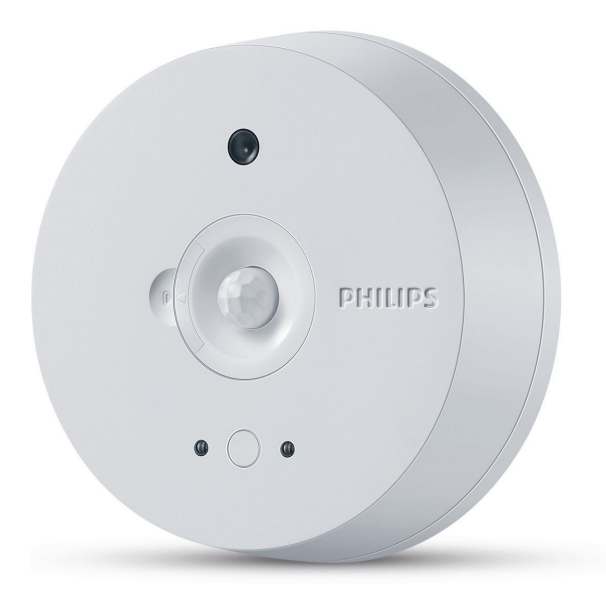

#### 无线 ZGP IP65 传感器

这些传感器适用于最高8米的工业场景。典型的应用是在停车场与防水灯 具结合使用。

#### 占用传感器 (OCC)

电池供电的传感器,用于移动感应;连接到无线照明网络;向灯的无线驱动模 块提供控制信号;电池的使用寿命超过8年。它是吸顶安装的。

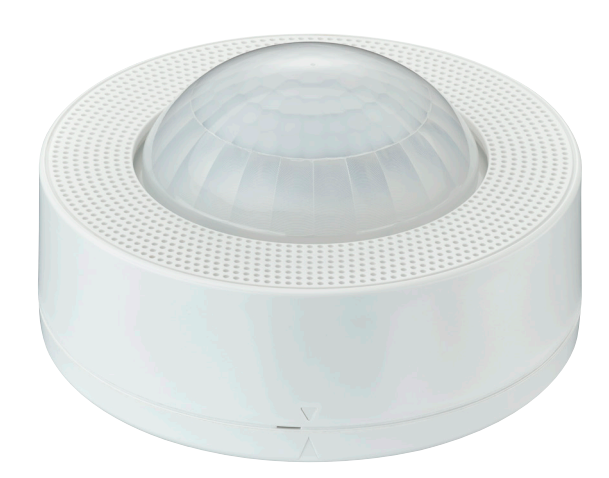

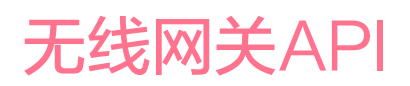

## 多功能传感器(OCC-DL)

电池供电的传感器,用于移动感应和日光采集;连接到无线照明网络;向灯的 无线驱动模块提供控制信号;电池的使用寿命超过8年。它是吸顶安装的。

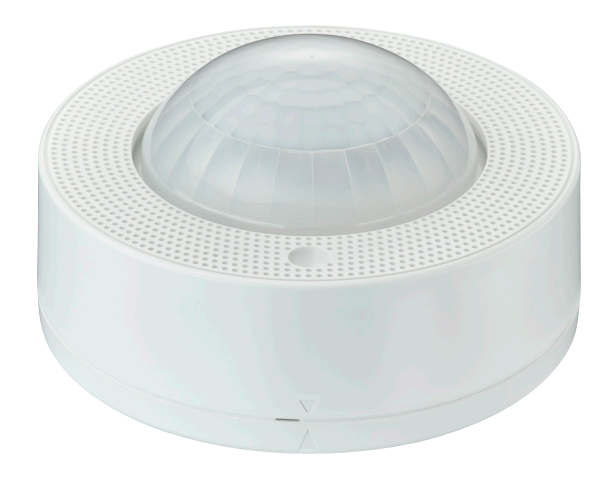

## 9. API 规范格式(REST/MQTT)

- OpenAPI 标准的 REST -yaml 文件
  - gateway-group-controls.yaml (fc)\* OpenAPI 格式的组控制API
  - gateway-management.yaml (fc)\* OpenAPI 格式的网关配置 API
- AsyncAPI 格式的MQTT yaml文件
  - metrics\_report.yaml (fc)\* 指标上报MQTT API
    - 链接到Async API网站: https://www.asyncapi.com/

<sup>\*</sup> https://signify.service-now.com/supportkb?id=sig\_kb\_article\_view&sysparm\_article=KB00121709&sys\_kb\_id=6aad92a497407518aec13fffe153af25

## 无线网关API

## 10. 如何通过 MQTT API 读取能耗和灯具状态报告

MQTT API 规范源文件: metrics\_report.yaml (fc)\*

#### 10.1 总能耗

#### MQTT 主题:

local/bma/dev/gateway\_uuid/bms/0.1/energy/data 数据示例:

```
{
    "id": "497f6eca-6276-4993-bfeb-53cbbbba6f08", # The UUID of the light
    "timestamp": "2019-08-24T14:15:22Z", # The time stamp reflects the UTC time when
gateway collects the report. Time stamp is specified in UTC RFC 3339
    "totalEngeryConsumed": 1000 # Aggregated total energy consumption on light level.
Unit in Wh
}
```

#### 10.2 点灯时间

#### MQTT 主题:

```
local/bma/dev/gateway_uuid/bms/0.1/burningHour/data
数据示例:
```

```
{
    "id": "497f6eca-6276-4993-bfeb-53cbbbba6f08", # The UUID of the light
    "timestamp": "2019-08-24T14:15:22Z", # The time stamp reflects the UTC time
when gateway collects the report. Time stamp is specified in UTC RFC 3339
    "burningHour": 1000 # Aggregated burning hour on light level. Unit: hour
}
```

## 无线网关API

#### 10.3 镇流器状态

## MQTT 主题:

```
local/bma/dev/gateway_uuid/bms/0.1/ballastsStatus/report
数据示例:
```

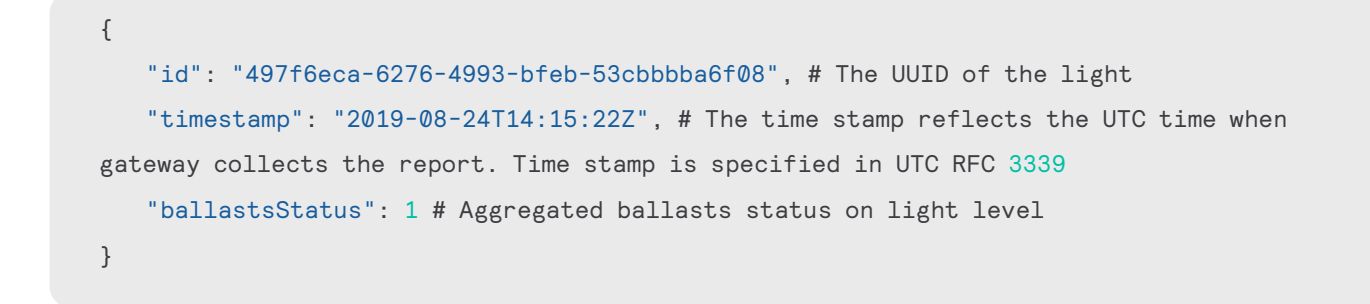

| 值 | 描述         |
|---|------------|
| 0 | 无错误        |
| 1 | 镇流器不工作     |
| 2 | 灯故障        |
| 3 | 镇流器不工作和灯故障 |
|   |            |

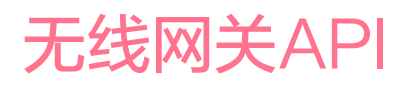

#### 11. 如何读取下载的JSON格式项目数据

下载的 JSON 格式项目数据表示了项目的结构。项目数据是一个数组。每个网络都是该数组内的一个成员。

而在每个网络内部,包含着几个(子)数组,分别表示该网络中**组、场景、网** 关、灯具和传感器的详细信息。

在下面的示例中,项目中有两个网络,分别命名为"Large scale office setup"和"GW2 Large Scale Setup"。

#### ① 重要

如果配置发生任何更改,必须重新下载 Json 项目数据。

```
[ 🖂
   { 🖯
      "scenes":[ 🛨 ],
     "gateways":[ 🛨 ],
     "lights":[ 🛨 ],
      "sensors":[ 	 ],
      "id": "d52f1553-7744-4495-9923-ecbe4da5771c",
      "metadata":{ 🖃
         "name":"Large scale office setup",
         "uiResourceId":null
      }
   },
   { 🖂
      "groups":[ 🛨 ],
      "scenes":[ 🛨 ],
      "gateways":[ 🛨 ],
     "lights":[ 🕂 ].
      "sensors":[ 🛨 ],
      "id": "15ed1c67-5a09-4e36-a0f9-db7daa48d781".
      "metadata":{ 🖃
         "name": "GW2 Large Scale Setup",
         "uiResourceId":null
     }
  }
1
```

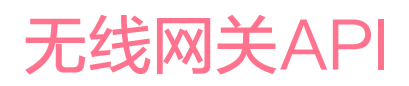

## 11.1 组

在组中, zigbee 结构中的 groupId 表示组的 ZigBee 组 ID, 必须在本地组 控制 API 中使用。

```
{ 🖯
   "groups" : [ 🖃
     { 🖯
         "zigbee":{ 😑
            "networkId": "d52f1553-7744-4495-9923-ecbe4da5771c",
           "groupId":37974
         },
         "groups" : { 🖃
           "parents":[ 🖃
           ],
           "children":[ 🖃
              { ∃ },
              { ⊞ },
              { ∃ },
              { 🕀 }
           ]
         },
         "scenes" : [ 🖃
         ],
         "lastModifiedTime": "2023-02-03 05:29:54:000",
        "id": "67bf6ae4-6a8c-47a0-adb6-528c58e10ee8",
         "metadata":{ 🖃
           "name":"Zone 6",
            "uiResourceId":null
        }
     },
```

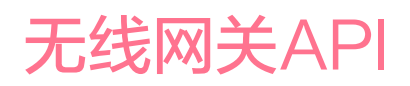

## 11.2 场景

在**场景**部分, **zigbee** 结构中的 **sceneld** 表示场景的 ZigBee 场景 ID, 必须在本 地组控制 API 中使用。

```
{ 🖯
   "groups":[ 🛨 ],
  "scenes" : [ 🖃
      { 🖯
         "zigbee":{ 🖃
            "sceneId":5
         },
         "group" : { 🖃
            "id": "d5f982ef-6777-4da6-af45-de3109c1ef12",
            "metadata":{ 🖃
              "name": "DDR with SNS 210",
               "uiResourceId":null
            }
         },
         "properties":[ 🖃
            { 🖯
               "id":"67bec2d1-b768-4ccb-b077-1d3030540efa",
               "idType":"group",
               "level":100,
               "OnOff":null,
               "ddrEnabled":null,
               "transitionTime":null,
               "mired":0
            }
         ],
         "status":{ 🖃
            "updateRequired":true
         },
         "id":"44d19afe-e63e-49dc-ad2d-cc0eac310b58",
         "metadata":{ 🖃
            "name":"Cool.100",
            "uiResourceId":null
         }
```

## 无线网关API

## 12. 第三方集成可能用到的设置方法

#### 12.1 为第三方 MQTT 代理准备证书

1. 使用以下命令为 MQTT 代理生成密钥对。

openssl ecparam -name prime256v1 -genkey -noout -out Local-BM-Service.key

2. 使用生成的密钥对创建 CSR (签发证书请求)。

openssl req -new -key Local-BM-Service.key -out Local-BM-Service.csr

- 生成 CSR 时,将服务器名称设置为 MQTT 代理的地址。
- 3. 将 CSR 上传到项目并下载证书:
  - 见章节4.如何生成证书
- 4. 有两个证书可供下载: SiteCA10560.crt和 Local-BM-Service.crt
- 5. 可以使用以下命令验证证书的内容:

```
openssl x509 -in SiteCA10560.crt -text
openssl x509 -in SiteCA10560.crt -text
```

- 6. CA证书SiteCA10560.crt的内容,颁发者和主题,必须相同:
  - Issuer: O = 10560, OU = LocalRESTInterface, CN = CA
  - Subject: O = 10560, OU = LocalRESTInterface, CN = CA

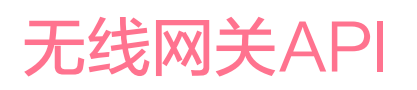

- 7. 本地BM-Service.crt的内容,颁发者内容必须与CA中的主题相同 (如上):
  - Issuer: O = 10560, OU = LocalRESTInterface, CN = CA
  - Subject: ST = karnataka, L = bangalore, O = 10560, OU = LocalService, CN = ubuntu, C = IN
- 8. 以下附件中的所有证书仅供参考。
  - certificates.zip \*

## 12.2 mosquitto MQTT代理的设置

1. 在 Ubuntu 机器中安装 mosquitto MQTT 代理。

```
sudo apt-get update
sudo apt-get install mosquitto
sudo apt-get install mosquitto-clients (optional)
```

2. 使用以下命令创建密码文件:

```
mosquitto_passwd -c /etc/mosquitto/pwfile <gw_mac_address>
```

- 3. 在 /etc/mosquitto/conf.d 文件夹中创建一个 default.conf 文件,并配置每个侦听器。
  - a. default.conf (fc)\* 源文件以供参考。
- 在对 default.conf 文件进行任何更改时,使用以下命令重新启动 mosquitto 代理。

sudo systemctl restart mosquitto

5. 显示mosquitto日志文件内容。

tail -f /var/log/mosquitto/mosquitto.log

<sup>\*</sup> https://signify.service-now.com/supportkb?id=sig\_kb\_article\_view&sysparm\_article=KB00121709&sys\_kb\_id=6aad92a497407518aec13fffe153af25

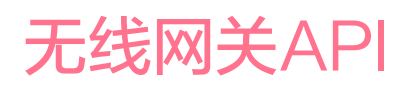

6. 创建一个包含以下内容的 bmsconfig.json 文件:

host ipv4 - broker IP address
port - mqtt port example 1884
user credentials - username and password of mqtt broker
credentials - SiteCA10569.crt certificates obtained above in 12.1.6

示例文件: bmsconfig.json (fc)\*

- 7. 在 MQTT 代理中使用以下patch命令在网关和代理之间建立连接:
  - a. 请参阅 gateway-management.yaml (fc)\*
  - b. 使用上述链接中的 /properties/config/bmsconfig
- 8. 补丁命令执行成功后,网关每隔 15 分钟上报一次能耗、点灯时间和镇流 器状态。
- 9. 报告格式在 API 规范文件中给出:
  - a. metrics\_report.yaml (fc)\*
- 10.使用任何第三方 MQTT 客户端并订阅主题为 **local**/# 的代理,每15分 钟刷新一次能耗、点灯时间和镇流器状态。

#### 13. 限制及注意事项

在无线网关API发布之前部署的旧有系统,必须从网络中删除现有网关并将 其重新分配给网络(才能获得此API功能)。

灯具和网关固件必须始终与最新的固件版本保持同步。

<sup>\*</sup> https://signify.service-now.com/supportkb?id=sig\_kb\_article\_view&sysparm\_article=KB00121709&sys\_kb\_id=6aad92a497407518aec13fffe153af25

## 14. 调试的提示和技巧

## ⊗ 提示

- · 先完成项目调试,再下载项目数据JSON文件。
- BMS服务器客户端服务找不到网关时;
  - ・ 检查路由器规格是否支持 MDNS / IGMP 并已启用。
  - ・ 在路由器配置中,为网关设置固定IP地址(地址预留/静态IP/绑 定IP到MAC)

## Notes

| • | • | • | • | • | • | • | • • | • | • | • | • | • | • | • | • | • | • | • | • | • | • | • | ••• | • | • | • | • • | • | • | • | • | • | • | • | • | • | • • | • | • |
|---|---|---|---|---|---|---|-----|---|---|---|---|---|---|---|---|---|---|---|---|---|---|---|-----|---|---|---|-----|---|---|---|---|---|---|---|---|---|-----|---|---|
| • | • |   |   | • |   | • |     |   |   |   |   |   | • |   |   |   |   |   |   | • | • | • |     |   |   |   |     |   |   |   | • | • | • |   |   | • |     | • |   |
|   |   |   |   |   |   |   |     |   |   |   |   |   |   |   |   |   |   |   |   |   |   | • |     |   |   |   |     |   |   |   |   |   |   |   |   | • |     |   |   |
|   |   |   |   |   |   |   |     |   |   |   |   |   |   |   |   |   |   |   |   |   |   |   |     |   |   |   |     |   |   |   |   |   |   |   |   |   |     |   |   |
| • | • | • | • | • | • | • | ••• | • | • | • | • | • | • | • | • | • | • | • | • | • | • | • | ••• | • | • | • | • • | • | • | • | • | • | • | • | • | • | • • | • | • |
| • | • | • | • | • | • | • | • • | • | • | • | • | • | • | • | • | • | • | • | • | • | • | • | ••• | • | • | • | • • | • | • | • | • | • | • | • | • | • | • • | • | • |
| • | • | • | • | • | • | • | • • | • | • | • | • | • | • | • | • | • | • | • | • | • | • | • | ••• | • | • | • | • • | • | • | • | • | • | • | • | • | • | • • | • | • |
| • | • | • | • | • | • | • |     |   |   |   |   |   |   |   | • |   |   | • | • | • | • | • |     | • |   |   |     |   |   | • | • |   | • | • | • | • |     | • |   |
|   |   |   |   |   |   |   |     |   |   |   |   |   |   |   |   |   |   |   |   |   |   |   |     |   |   |   |     |   |   |   |   |   |   |   |   |   |     |   |   |
|   |   |   |   |   |   |   |     |   |   |   |   |   |   |   |   |   |   |   |   |   |   |   |     |   |   |   |     |   |   |   |   |   |   |   |   |   |     |   |   |
| • | • | • | • | • | • | • | ••• | • | · | • | • | • | • | • | • | • | • | • | • | • | • | • | ••• | • | • | • | • • | • | • | • | • | • | • | • | • | • | ••• | • | • |
| • | • | • | • | • | • | • | • • | • | • | • | • | • | • | • | • | • | • | • | • | • | • | • | ••• | • | • | • | • • | • | • | • | • | • | • | • | • | • | • • | • | • |
| • | • | • | • | • | • | • | • • | • | • | • | • | • | • | • | • | • | • | • | • | • | • | • | ••• | • | • | • | • • | • | • | • | • | • | • | • | • | • | • • | • | • |
| • | • | • | • | • | • | • |     | • | • | • | • | • | • | • | • | • | • | • | • | • | • | • |     | • | • | • | • • | • | • | • | • | • | • | • | • | • |     | • | • |
|   |   |   |   |   |   |   |     |   |   |   |   |   |   |   |   |   |   |   |   |   |   | • |     |   |   |   |     |   |   |   |   |   |   |   |   | • |     |   |   |
|   |   |   |   |   |   |   |     |   |   |   |   |   |   |   |   |   |   |   |   |   |   |   |     |   |   |   |     |   |   |   |   |   |   |   |   |   |     |   |   |
| • | • | • | • | • | • | • |     | • | • | • | • | • | • | • | • | • | • | • | • | • | • | • |     | • | • | • |     | • | • | • | • | • | • | • | • | • | • • | • | • |
| • | • | • | • | • | • | • | • • | • | • | • | • | • | • | • | • | • | • | • | • | • | • | • | ••• | • | • | • | • • | • | • | • | • | • | • | • | • | • | • • | • | • |
| • | • | • | • | • | • | • | • • | • | • | • | • | • | • | • | • | • | • | • | • | • | • | • | ••• | • | • | • | • • | • | • | • | • | • | • | • | • | • | • • | • | • |
| • | • | • | • | • | • | • | • • | • | • | • | • | • | • | • | • | • | • | • | • | • | • | • | ••• | • | • | • | • • | • | • | • | • | • | • | • | • | • | • • | • | • |
|   |   |   |   |   |   |   |     |   |   |   |   |   | • |   |   |   | • |   |   |   | • | • |     |   |   |   |     |   |   |   |   |   |   |   |   | • |     |   |   |
|   |   |   |   |   |   |   |     |   |   |   |   |   |   |   |   |   |   |   |   |   |   |   |     |   |   |   |     |   |   |   |   |   |   |   |   |   |     |   |   |
|   |   |   |   |   |   |   |     |   |   |   |   |   |   |   |   |   |   |   |   |   |   |   |     |   |   |   |     |   |   |   |   |   |   |   |   |   |     |   |   |
| • | • | • | • | • | • | • | ••• | • | • | • | • | • | • | • | • | • | • | • | • | • | • | • | ••• | • | • | • | • • | • | • | • | • | • | • | • | • | • | • • | • | • |
| • | • | • | • | • | • | • | ••• | • | • | • | • | • | • | • | • | • | • | • | • | • | • | • | ••• | • | • | • | • • | • | • | • | • | • | • | • | • | • | • • | • | • |
| • | • | • | • | • | • | • | • • | • | • | • | • | • | • | • | • | • | • | • | • | • | • | • | ••• | • | • | • | • • | • | • | • | • | • | • | • | • | • | • • | • | • |
| • | • | • | • | • | • | • |     | • |   | • | • | • | • | • | • | • | • | • | • | • | • | • |     | • | • | • |     |   | • | • | • | • | • | • | • | • |     | • |   |
|   |   |   |   |   |   |   |     |   |   |   |   |   |   |   |   |   |   |   |   |   |   | • |     |   |   |   |     |   |   |   |   |   |   |   |   | • |     |   |   |
|   |   |   |   |   |   |   |     |   |   |   |   |   |   |   |   |   |   |   |   |   |   |   |     |   |   |   |     |   |   |   |   |   |   |   |   |   |     |   |   |
| • | • | • | • | • | • | • | ••• | • | • | • | • | • | • | • | • | • | • | • | • | • | • | • | ••• | • | • | • | • • | • | • | • | • | • | • | • | • | • | ••• | • | • |
| • | • | • | • | • | • | • | ••• | • | • | • | • | • | • | • | • | • | • | • | • | • | • | • | ••• | • | • | • | • • | • | • | • | • | • | • | • | • | • | • • | • | • |
| • | • | • | • | • | • | • | • • | • | • | • | • | • | • | • | • | • | • | • | • | • | • | • | ••• | • | • | • | • • | • | • | • | • | • | • | • | • | • | • • | • | • |
| • | • | • | • | • | • | • | • • | • | • | • | • | • | • | • | • | • | • | • | • | • | • | • | ••• | • | • | • | • • | • | • | • | • | • | • | • | • | • | • • | • | • |
|   |   |   |   |   |   |   |     |   |   |   |   |   |   |   |   |   |   |   |   |   | • | • |     |   |   |   |     |   |   |   |   |   |   |   |   | • |     |   |   |
|   |   |   |   |   |   |   |     |   |   |   |   |   |   |   |   |   |   |   |   |   |   |   |     |   |   |   |     |   |   |   |   |   |   |   |   |   |     |   |   |
|   |   |   |   |   |   |   |     |   |   |   |   |   |   |   |   |   |   |   |   |   |   |   |     |   |   |   |     |   |   |   |   |   |   |   |   |   |     |   |   |
| • | • | • | • | • | • | • | ••• | • | • | • | • | • | • | • | • | • | • | • | • | • | • | • | ••• | • | • | • | • • | • | • | • | • | • | • | • | • | • | ••• | • | • |
| • | • | • | • | • | • | • | • • | • | • | • | • | • | • | • | • | • | • | • | • | • | • | • | • • | • | • | • | • • | • | • | • | • | • | • | • | • | • | • • | • | • |
| • | • | • | • | • | • | • | • • | • | • | • | • | • | • | • | • | • | • | • | • | • | • | • | ••• | • | • | • | • • | • | • | • | • | • | • | • | • | • | • • | • | • |
| • | • | • | • | • | • | • |     | • |   | • | • | • | • | • | • | • | • | • | • | • | • | • |     | • | • | • | • • | • | • | • | • | • | • | • | • | • |     | • | • |
|   |   |   |   |   |   |   |     |   |   |   |   |   |   |   |   |   |   |   |   |   |   | • |     |   |   |   |     |   |   |   |   |   |   |   |   | • |     |   |   |
|   |   |   |   |   |   |   |     |   |   |   |   |   |   |   |   |   |   |   |   |   |   |   |     |   |   |   |     |   |   |   |   |   |   |   |   |   |     |   |   |
|   |   |   |   |   |   |   |     |   |   |   |   |   |   |   |   |   |   |   |   |   |   |   |     |   |   |   |     |   |   |   |   |   |   |   |   |   |     |   |   |
| • | • | • | • | • | • | • | ••• | • | • | • | • | • | • | • | • | • | • | • | • | • | • | • | • • | • | • | • | • • | • | • | • | • | • | • | • | • | • | • • | • | • |
| • | • | • | • | • | • | • | • • | • | • | • | • | • | • | • | • | • | • | • | • | • | • | • | ••• | • | • | • | • • | • | • | • | • | • | • | • | • | • | • • | • | • |
| • | • | • | • | • | • | • | • • | • | • | • | • | • | • | • | • | • | • | • | • | • | • | • | ••• | • | • | • | • • | • | • | • | • | • | • | • | • | • | • • | • | • |
| • | • |   | • | • | • | • |     | • |   |   |   |   | • | • |   | • | • | • | • | • | • | • |     | • |   |   |     |   |   | • | • |   | • | • | • | • |     | • |   |
|   |   |   |   |   |   |   |     |   |   |   |   |   |   |   |   |   |   |   |   |   |   | • |     |   |   |   |     |   |   |   |   |   |   |   |   | • |     |   |   |
|   |   |   |   |   |   |   |     |   |   |   |   |   |   |   |   |   |   |   |   |   |   |   |     |   |   |   |     |   |   |   |   |   |   |   |   |   |     |   |   |
| · | · | • | • | · | • | • |     |   | · | • | • | • | • | • | · | · | · | • | • | • | • | • |     | • | • | • |     | · | • | · | · | • | • | • | • | • |     |   | • |
| • | • | • | • | • | • | • | • • | • | • | • | • | • | • | • | • | • | • | • | • | • | • | • | ••• | • | • | • | • • | • | • | • | • | • | • | • | • | • | • • | • | • |
| • | • | • | • | • | • | • | • • | • | • | • | • | • | • | • | • | • | • | • | • | • | • | • | • • | • | • | • | • • | • | • | • | • | • | • | • | • | • | • • | • | • |
| • | • | • | • | • | • | • | • • | • | • | • | • | • | • | • | • | • | • | • | • | • | • | • | • • | • | • | • | • • | • | • | • | • | • | • | • | • | • | • • | • | • |
| • | • |   |   | • |   | • |     |   |   |   |   |   | • | • |   | • | • |   | • |   |   | • |     |   |   |   |     |   | • | • |   |   |   |   |   | • |     |   |   |
|   |   |   |   |   |   |   |     |   |   |   |   |   |   |   |   |   |   |   |   |   |   |   |     |   |   |   |     |   |   |   |   |   |   |   |   |   |     |   |   |
|   |   |   |   |   |   |   |     | - |   | - | · |   |   |   |   |   |   |   |   |   |   |   | 5   |   |   |   |     |   |   |   | - |   |   |   |   |   | •   | • |   |
| • | • | • | • | • | • | • | • • | • | • | • | • | • | • | • | • | • | • | • | • | • | • | • | • • | • | • | • | • • | • | • | • | • | • | • | • | • | • | • • | • | • |
| • | • | • | • | • | • | • | • • | • | • | • | • | • | • | • | • | • | • | • | • | • | • | • | • • | • | • | • | • • | • | • | • | • | • | • | • | • | • | • • | • | • |
| • | • | • | • | • | • | • | • • | • | • | • | • | • | • | • | • | • | • | • | • | • | • | • | • • | • | • | • | • • | • | • | • | • | • | • | • | • | • | • • | • | • |
| • | • | • | • | • | • | • |     | • | • | • | • | • | • | • | • | • | • | • | • | • | • | • |     |   |   | • |     |   | • | • | • |   | • | • | • | • |     | • |   |
|   |   |   |   |   |   |   |     |   |   |   |   |   |   |   |   |   |   |   |   |   |   | • |     |   |   |   |     |   |   |   |   |   |   |   |   | • |     |   |   |
|   |   |   |   |   |   |   |     |   |   |   | - |   |   |   |   |   |   |   |   |   |   |   |     |   |   |   |     |   |   |   |   |   |   |   |   |   |     |   |   |
|   | - | - | - | - | - | - | - * |   | • |   |   | - | - | - | - | - | - | - |   | - |   | - | - • |   |   | • |     |   |   | - | - | - |   | - | - | - | - • | • | • |

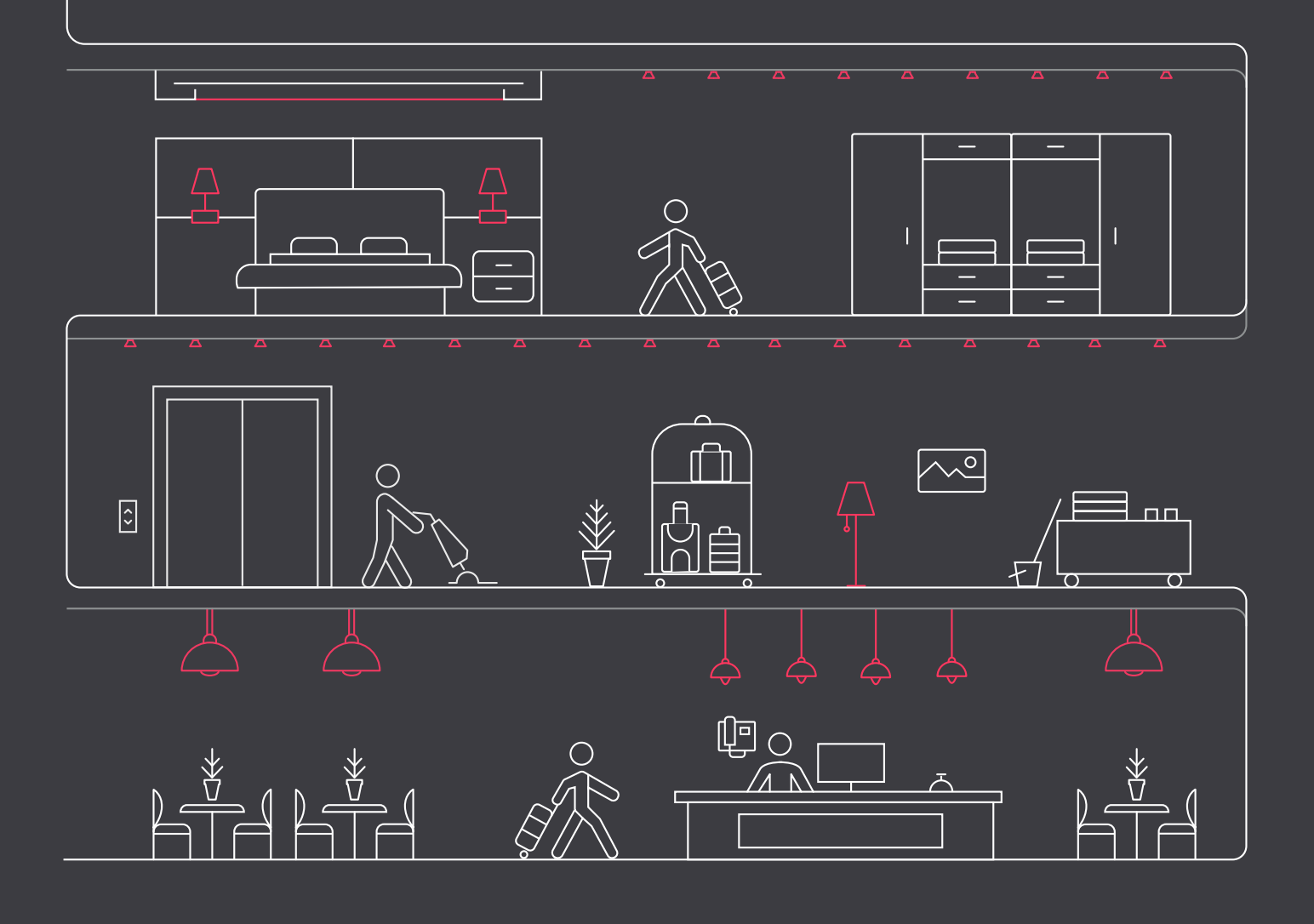

了解有关Interact的更多信息 www.interact-lighting.com

© 2023 昕诺飞控股。保留所有权利。规格如有更改,恕不另行通知。对于此处所 含信息的准确性或完整性,我们不作任何陈述或保证,并且不对依赖其的任何行 动承担任何责任。所有商标均归昕诺飞控股或其各自所有者所有。

# interact

R01,20七月2023